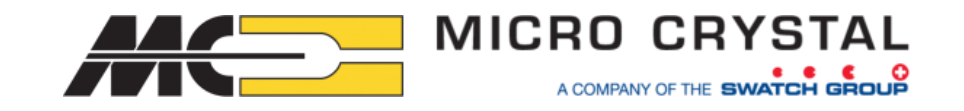

# ★マイクロクリスタル社製

# **リアルタイムクロックモジュール開発サポートツール** (USB接続ドングルと評価ボード)

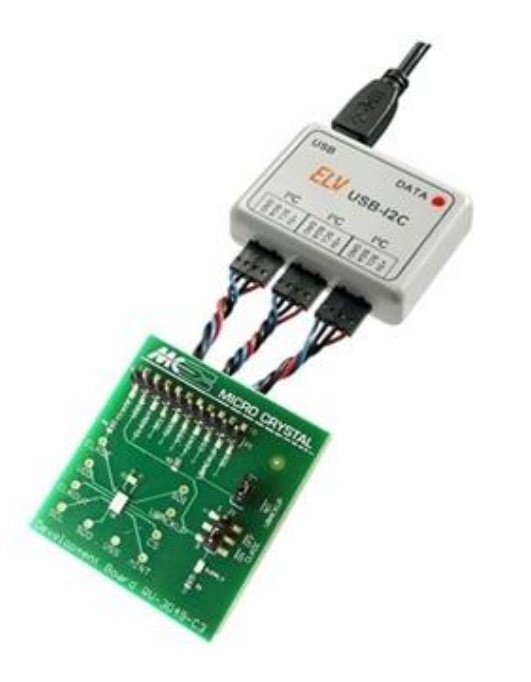

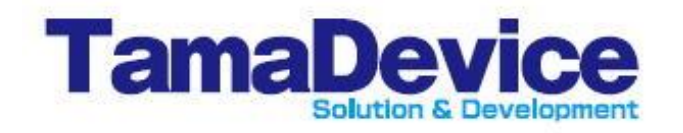

株式会社多摩デバイス 営業技術部 2023年 10月作成

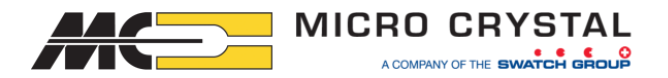

### ★USBドングルツール + GUIソフトウェアのメリット

※GUIソフトウェアのいくつかの実際のタブをご紹介しましたが、各機種の

全てのレジスタの設定・読み出しが出来る構成になっています。

マウス操作で設定が行えて、マニュアルの一字一句を拾ってコマンド入力する

必要がないため、開発時の動作確認などを効率的に行えます。

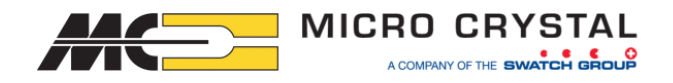

# ★ F/Wの開発・評価をサポートする便利なツールです

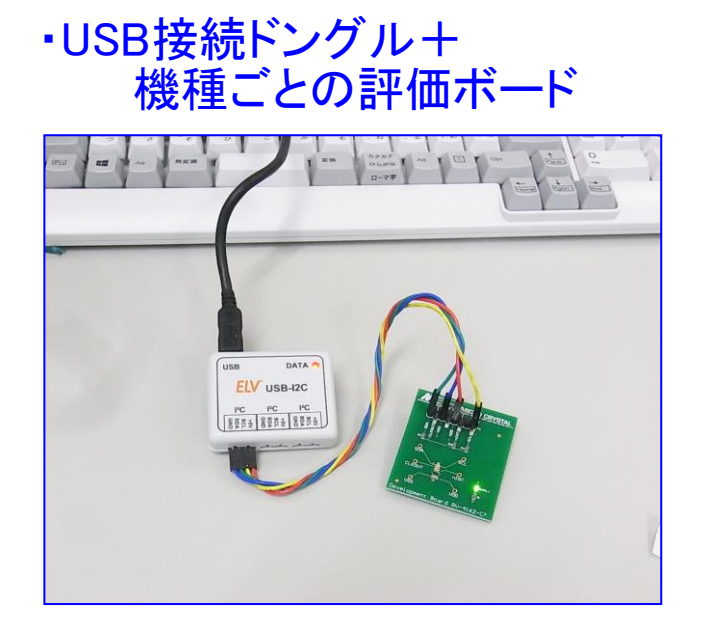

※ お貸出し対応品(非売品)です。 ※ 外部電源は不要です。

※ ソフトウェアはキットお貸出し時に メール等でお送りします。

#### ・GUIインターフェースソフトウェア

|                                             |                                                                          | 3028                                                                         | RIC                                             |                                          | -            |
|---------------------------------------------|--------------------------------------------------------------------------|------------------------------------------------------------------------------|-------------------------------------------------|------------------------------------------|--------------|
| Verbindung COM8  V Discor Connected to COM8 | IPC<br>IPC Address: DxA4                                                 | ~                                                                            | MICRO C<br>RV-3028-0                            | RYSTAL SWITZERLAND<br>7 RTC GUI V2.0.1.5 |              |
| Introduction General USB-I2C Comm           | ands Registers Time, Alarm Tim                                           | e Stamp Timer Passwo                                                         | rd Power Managemen                              | Register Readback Demoboard              |              |
| STATUS CONTROL 1 CONTROL                    | L 2 CLOCK INTERRUPT MASK                                                 | EVENT RAM EEPROM                                                             | EEPROM CONF                                     |                                          |              |
| EEPROM Configuration: Registers             | 30h, 31h, 32h, 33h, 34h, 35h, 36h, 37<br>0x34h 0x33h 0x33<br>rd 00 00 00 | h<br>2h 0x31h<br>00                                                          |                                                 | READ EEPROM Config                       |              |
|                                             | 32.768 kHz                                                               | CO<br>(CLKOUT Frequency Selec<br>.KOUT Synchronized )<br>LKOUT Enable )      | ction )                                         |                                          |              |
| 1.000000                                    | 1000000.000000 us Per                                                    | iod in µs 0.00 pr                                                            | om (                                            | Offset value in ppm                      |              |
| Correction is possible                      | 0.00000000 Hz Off:                                                       | set value in Hz 1                                                            |                                                 | Offset correction value in decimal       |              |
| EEPROM Backup, Register 37h                 | is v 1 kOhm v>                                                           | 90                                                                           | Offset Register 0x3                             | 5                                        |              |
|                                             | B0, B1 : TCR[0:<br>B2, B3 : BSM[0:<br>B4 : EEDE                          | 1] (Trickle Charge Series<br>1] (Backup Switchover I<br>(Fast Edge Detection | s Resistance )<br>Mode )<br>Enable )            |                                          |              |
|                                             | B5 : TCE<br>B5 : B5IE<br>B6 : B5IE<br>B7 : EEOffset [0                   | (Trickle Charger Enat<br>(Backup Switchover I<br>]]                          | ole )<br>Interrupt Enable )                     | SET EEPROM CONFIG                        |              |
| leceived Data                               | B5 : TCE<br>B6 : BSIE<br>B7 : EEOffset [0                                | (Trickle Charger Enat<br>(Backup Switchover)<br>]<br>Clear                   | ole )<br>Interrupt Enable )<br>All Clear receiv | SET EEPROM CONFIG ed Transmitted Data    | Clear transm |

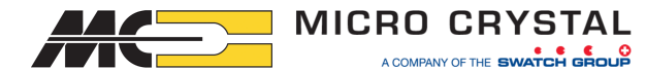

### ★ USB開発ツールキットの対応型番について

#### ~ I<sup>2</sup>Cインターフェースの以下の型番に対応しています~

- RV-3028-C7 超低消費電流・電源切替機能付き・タイムスタンプ機能付き・ 多彩な割り込み信号、パスワードロック機能他
- RV-3032-C7 高精度・低消費電流・電源切替機能付き・タイムスタンプ機能付き・ 温度センサ機能付き、3段階の電圧設定できるトリクルチャージ機能、 パスワードロック機能、多彩な割り込み信号 他
- RV-3129-C3 高精度・+125℃対応・電源切替機能付き
- RV-8803-C7 高精度・低消費電流・タイムスタンプ機能付き・シンプル機能

★ 特に機能が多い RV-3028-C7 及び RV-3032-C7 では分かりやすく便利なツールです。

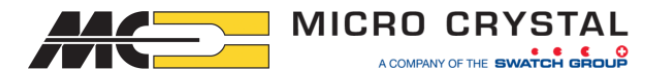

### ★ USBドングルについて

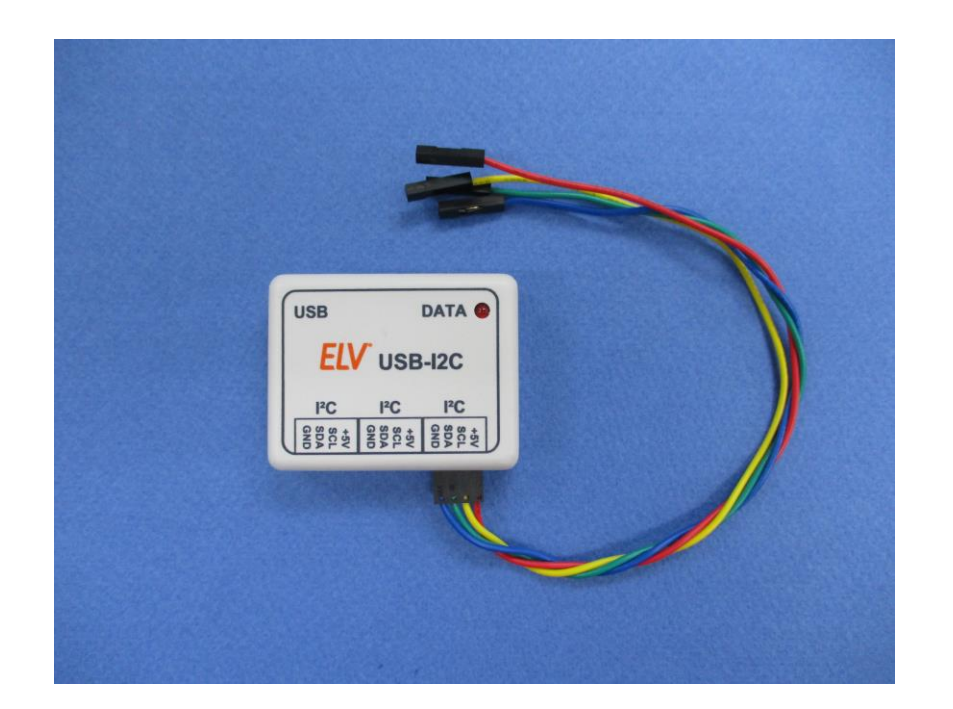

パソコンにUSB接続します。
 電源はUSB経由で供給されますので、
 デフォルトの動作電圧は+5V になります。
 +3.3V での動作させる場合は『レベルシフタ』
 を使用します。

・1台で 3つまでの I<sup>2</sup>Cデバイスを同時接続出来ます
 そのためRTCモジュール以外のI<sup>2</sup>Cデバイスも同時
 に接続してテストを行えます。

※ キットのお貸出し時には USBケーブルとI<sup>2</sup>C接続ケーブル (Vdd/SCL/SDA/GND接続)を 添付します。 レベルシフタが必要な場合はご相談ください。

このドングルキットは ELV社(ドイツ)の一般販売品です。 日本では販売ルートが無いため、お貸出し品としています。

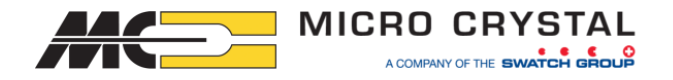

### ★ RTCモジュールの評価ボードについて

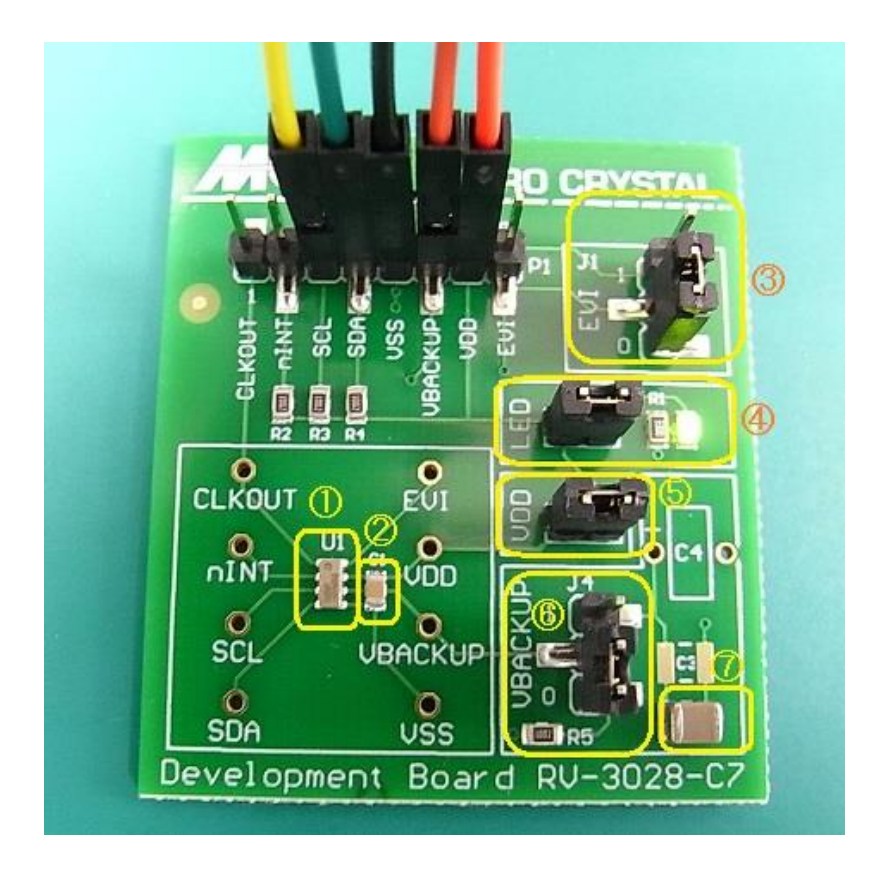

- ・評価ボードは Microcrystal の標準の評価ボード
   を使用します。
   評価ボードは型番ごとに用意されています。
- ・ジャンパ接続切り替えで設定変更を行えます。 (型番ごとに内容は異なります)

(左図のRV-3028-C7評価ボードの例)
① RV-3028-C7本体
② 電源パスコン
③ EVI端子 Hi/Low切替え
④ LED点灯切替え
⑤ VDD オン/オフ切替え
⑥ Vbackup切替え
⑦ Vbackup用コンデンサ
(Vbackup用コンデンサは追加実装できます)

※評価ボード単体は販売可能です。Mouser やDigikey などでも販売されています。

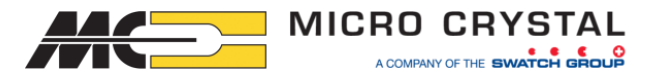

### ★GUIソフトウェアのインストール/準備

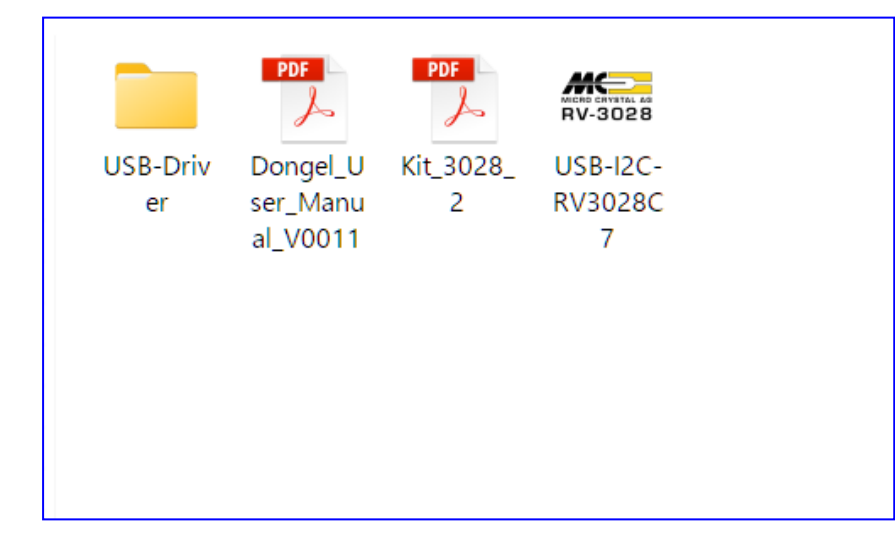

・左図は RV-3028-C7 の場合のソフトウェア のセットです。

・PDFファイル2点は英文の説明書、 USBドライバ、GUIソフトウェア です。

※ 最初にUSBドライバ(CP210x\_VCP\_Windows\_v6\_6\_1)をインストールします。 一般的によく使われるUSBドライバのため、既にインストールされている場合 もあるかと思われます。

※ GUIソフトウェアは RTCモジュールの型番ごとに用意されています。

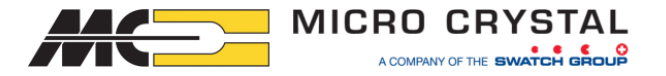

## ★GUIソフトウェアの立ち上げ

・USBドライバをインストールし、 パソコン⇔USBドングル⇔RTCモジュール評価ボード を接続して GUIソフトウェアを起動すると以下のような初期画面が現れます。

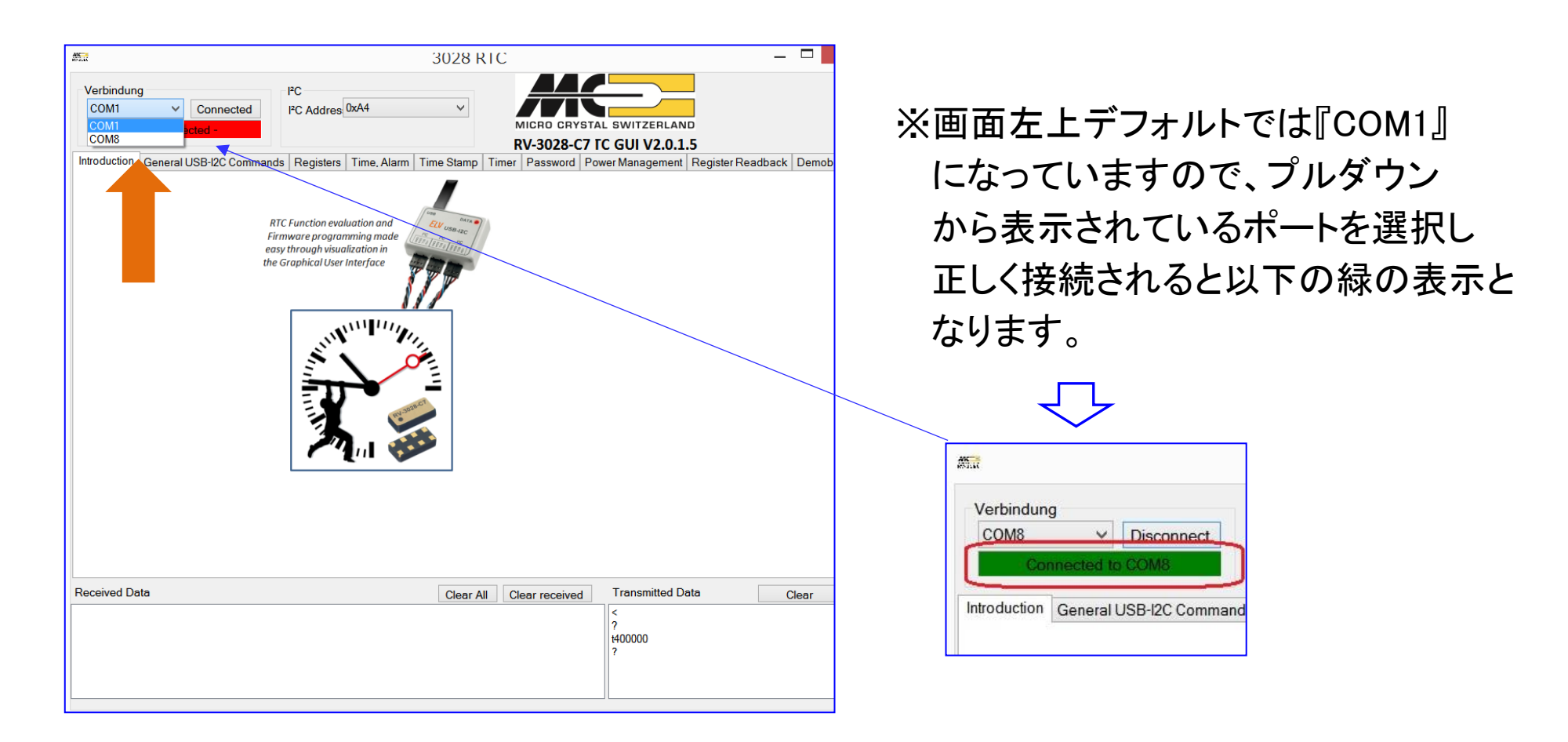

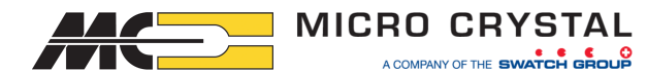

### ★GUIソフトウェアーGeneral USB-I2C Communication画面

|                                                      |                                                  | 3028 F     | RTC    |             |                 | _                 |        |
|------------------------------------------------------|--------------------------------------------------|------------|--------|-------------|-----------------|-------------------|--------|
| Verbindung<br>COM8 V Disconnect<br>Connected to COM8 | I <sup>2</sup> C<br>I <sup>2</sup> C Addres 0xA4 | ~          | M      | ICRO CRYST  | AL SWITZERLAN   | .5                |        |
| Introduction General USB-I2C Command                 | ds Registers Time, Alarm                         | Time Stamp | Timer  | Password Po | ower Management | Register Readback | Demobo |
| Α                                                    |                                                  |            | Send   | < stop      | repeat V        |                   |        |
| В                                                    |                                                  |            | Send   | < stop      | repeat V        |                   |        |
| c                                                    |                                                  | >          | Send   | < stop      | repeat V        |                   |        |
| D                                                    |                                                  |            | Send   | < stop      | repeat V        |                   |        |
| String                                               |                                                  |            | Send   | < stop      | repeat 🗸 🗸      |                   |        |
|                                                      |                                                  |            |        |             |                 |                   |        |
| Reset the dongle                                     |                                                  |            | Save   |             |                 |                   |        |
| Reset dongle (Y-Parameters)                          |                                                  |            | Read   |             |                 |                   |        |
| Reset USB-I <sup>2</sup> C                           |                                                  |            |        |             |                 |                   |        |
| Status, Finnware, 1-Parameter                        |                                                  |            |        |             |                 |                   |        |
|                                                      |                                                  |            |        |             |                 |                   |        |
|                                                      |                                                  |            |        |             |                 |                   |        |
|                                                      |                                                  |            |        |             |                 |                   |        |
| Received Data                                        |                                                  | Clear A    | ll Cle | ar received | Transmitted D   | ata               | Clear  |
| 10                                                   |                                                  |            |        |             | s A4 0E s A5 01 | р                 |        |
|                                                      |                                                  |            |        |             |                 |                   |        |
|                                                      |                                                  |            |        |             |                 |                   |        |
|                                                      |                                                  |            |        |             |                 |                   |        |

<General USB-I2C Communication> のタブはRTCモジュール以外に I<sup>2</sup>C 接続しているデバイスと通信するため のタブです。

RTCモジュールは以降に専用のタブが 用意されていますので、そちらを 使用します。

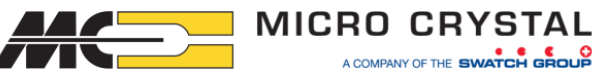

## ★GUIソフトウェア-RTCモジュール設定画面例①

| 3028 RTC                                                                                                    |                   |
|----------------------------------------------------------------------------------------------------|-------------------|
|                                                                                                    |                   |
| COM8 V Disconnect IfC Address: 0xA4 V                                                                                                    |                   |
| Connected to COM8 MICRO CRYSTAL SWITZERLAND                                                                                                    |                   |
| RV-3028-C7 RTC GUI V2.0.1.5                                                                                                    |                   |
| Introduction General USB-I2C Commands Registers Time, Alarm Time Stamp Timer Password Power Management Register Readback Demoboard                                                                                                    |                   |
| Time and Alam                                                                                                    |                   |
| Time and Alarm [00h;09h, 1Bh;1Eh]Register Settings                                                                                                    |                   |
| TIME: 24h v Display Mode                                                                                                    |                   |
| HOUR MIN SEC WDAY DATE MONTH YEAR                                                                                                    |                   |
| Set         16         39         54         03         08         06         22        >         EXECUTE         SET TIME                                                                                                    |                   |
| Current 16 40 23 WED 08 JUN 2022 < READ repeat every 1s v                                                                                                    |                   |
| stop repeat                                                                                                    |                   |
| ALARM : repeat every 1s                                                                                                    |                   |
|                                                                                                    |                   |
| Set UU UU UU UU CLEAR AF                                                                                                    |                   |
| Current 00 00 00 < READ STATUS AF                                                                                                    |                   |
|                                                                                                    |                   |
| UNIX time decimal UNIX time hexadecimal                                                                                                    |                   |
|                                                                                                    |                   |
|                                                                                                    |                   |
| Unient 18284 00 00 4/ 8c < KEAD                                                                                                    |                   |
|                                                                                                    |                   |
|                                                                                                    |                   |
|                                                                                                    |                   |
|                                                                                                    |                   |
| Received Data Clear All Clear received Transmitted Data                                                                                                    | Clear tran mitted |
| 12 s A4 OF s A5 01 p<br>20 s A4 10 s A5 01 p                                                                                                    |                   |
| 6A 47 00 00 s A4 1B s A5 04 p s A4 1B s A5 04 p s A4 1B s A4 1B s A4 1 |                   |
| 12 40 16 05 06 02 2 1 1 1 1 1 1 1 1 1 1 1 1 1 1 1 1 1                                                                                                    |                   |
| 10 s A4 0E s A5 01 p                                                                                                    |                   |
| 80 80 80 s A4 0/ s A5 03 p<br>12 s A4 0F s A5 01 p                                                                                                    |                   |
| 20   s A4 10 s A5 01 p<br>6B 47 00 00   s A4 1B s A5 04 p                                                                                                    |                   |
| 23 40 16 03 08 06 22 s A4 00 s A5 07 p<br>12 s A4 0F s A5 01 p                                                                                                    |                   |
| 20 s A4 10 s A5 01 p<br>10 s A4 0F s A5 01 p                                                                                                    |                   |
| 80 80 80 s A4 07 s A5 03 p                                                                                                    |                   |
| 20<br>20 s A4 10 s A5 01 p<br>c 47 00 00                                                                                                    |                   |
| s A4 16 8 A0 04 p                                                                                                    |                   |

この画面は RV-3028-C7 の 時刻・カレンダーレジスタと UNIX TIMEレジスタの設定画面です。 (00h~09h, 1Bh, 1Ehアドレス) 右上側でRTCモジュールの時刻の 書き込みと読み込みが行えます。 読込みはリピート設定出来ます。 UNIX TIMEも同様に書き込みと 読込みを行えます。

コマンドの送受信データは 画面下側に表示れ、テキストとして コピーすることが可能です。

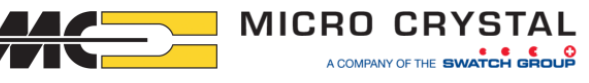

## ★GUIソフトウェア-RTCモジュール設定画面例 ②

| <b>#</b>                                                                                                    | 3028 RTC                                                                                                    | ×                     |
|----------------------------------------------------------------------------------------------------|----------------------------------------------------------------------------------------------------|-----------------------|
| Verbindung<br>COM8 V Disconnect<br>Connected to COM8<br>Introduction General USB-I2C Con<br>STATUS CONTROL 1 CONTR<br>Status : Register 0Eh<br>0 0 0 1<br>EEb CLKF BSF UF | PC       PC Addres 0xA4       Image: Crystal switzerLand Rv-3028-C7 IC GUI V2.0.1.5         Imands       Registers       Time, Alarm       Time Stamp       Timer       Password       Power Management       Regist         0       0       0       0       Image: Crystal switzerLand       Regist         0       0       0       0       Image: Crystal switzerLand       Regist         0       0       0       0       Image: Crystal switzerLand       Regist         0       0       0       Image: Crystal switzerLand       Regist         0       0       0       Image: Crystal switzerLand       Regist         0       0       0       Image: Crystal switzerLand       Regist         0       0       0       Image: Crystal switzerLand       Regist         0       0       0       Image: Crystal switzerLand       Regist         0       0       0       Image: Crystal switzerLand       Regist         0       1       Image: Crystal switzerLand       Regist         0       0       Image: Crystal switzerLand       Regist         0       0       Image: Crystal switzerLand       Regist         0       0       Image: Crystal swit | er Readback Demoboard |
| Received Data  11 11 00 10                                                                                                    | Clear All       Clear received       Transmitted Data         s A4 0E s A5 01 p       s A4 0E s A5 01 p       s A4 0E s A5 01 p         s A4 0E s A5 01 p       s A4 0E s A5 01 p       s A4 0E s A5 01 p         s A4 0E s A5 01 p       s A4 0E s A5 01 p       s A4 0E s A5 01 p                                                                                                    | Clear                 |

この画面は RV-3028-C7 の STATUS(フラグ)レジスタ の設定画面です。 (0Ehアドレス) 『Read ALL』ボタンでレジスタを 読込み、『Clear ALL』ボタンで フラグクリアされます。

コマンドの送受信データは 画面下側に表示れ、テキストで コピーすることが可能です。

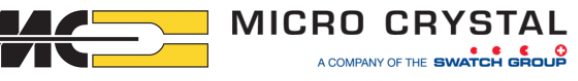

## ★GUIソフトウェア-RTCモジュール設定画面例③

| AND IN THE REAL PROPERTY OF THE REAL PROPERTY OF TH |                                                  | 3028 RTC                                                                                                    |                                       | _ □                |
|----------------------------------------------------------------------------------------------------|--------------------------------------------------|----------------------------------------------------------------------------------------------------|---------------------------------------|--------------------|
| Verbindung<br>COM8 V Disconnect<br>Connected to COM8                                                                                                    | I <sup>2</sup> C<br>I <sup>2</sup> C Addres 0xA4 | MICRO CRYSTA<br>RV-3028-C7 I                                                                                                    | L SWITZERLAND                         |                    |
| Introduction General USB-I2C Comma                                                                                                    | nds Registers Time, Alarm                        | Time Stamp Timer Password Por                                                                                                    | wer Management   Regis                | ter Readback Demob |
| STATUS         CONTROL 1         CONTROL 2           Control 1 : Register 0Fh         0         0         0         0         0         0         0         0         0         0         0         0         0         0         0         0         0         0         0         0         0         0         0         0         0         0         0         0         0         0         0         0         0         0         0         0         0         0         0         0         0         0         0         0         0         0         0         0         0         0         0         0         0         0         0         0         0         0         0         0         0         0         0         0         0         0         0         0         0         0         0         0         0         0         0         0         0         0         0         0         0         0         0         0         0         0         0         0         0         0         0         0         0         0         0         0         0         0         0         0 </td <td>0 &lt; 00</td> <td>CUENT RAM EEPROM EEPRO</td> <td></td> <td></td>                                                                                                    | 0 < 00                                           | CUENT RAM EEPROM EEPRO                                                                                                    |                                       |                    |
|                                                                                                    | 96 F V> D> D> D> D> D> D                         | (Timer Clock Frequency selection )<br>reriodic Countdown Timer Enable )<br>(EEPROM Memory Refresh Disable<br>(Update Interrupt Select bit )<br>(Weekday Alarm / Date Alarm )<br>(Timer Repeat bit ) | 3)                                    |                    |
| Received Data                                                                                                    |                                                  | Clear All Clear received                                                                                                    | Transmitted Data<br>s A4 0F s A5 01 p | Clear              |

この画面は RV-3028-C7 の Control 1(設定1)レジスタ の設定画面です。 (0Fhアドレス) 『GET BYTE』ボタンでレジスタを 読込み、『SET BYTE』ボタンで 値を書き込みます。

コマンドの送受信データは 画面下側に表示れ、テキストに コピーすることが可能です。

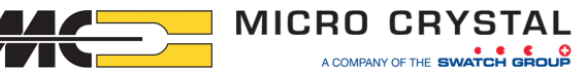

## ★GUIソフトウェア-RTCモジュール設定画面例④

|                                                |                                                                                                    | 3028 RTC                                                                                                    | _ !                                                                                                   | ⊐ _ × |
|------------------------------------------------|----------------------------------------------------------------------------------------------------|----------------------------------------------------------------------------------------------------|----------------------------------------------------------------------------------------------------|-------|
| Verbindung COM8  Connected to COM8             | IPC Address: DxA4                                                                                                    | MICRO CRY<br>RV-3028-C7                                                                                              | (STAL SWITZERLAND<br>RTC GUI V2.0.1.5                                                                 |       |
| ntroduction General USB-I2C Commands Register  | ers Time, Alarm Time Stamp Timer                                                                                                    | Password Power Management                                                                                            | Register Readback Demoboard                                                                           |       |
| STATUS   CONTROL 1   CONTROL 2   CLOCK II      | NTERRUPT MASK EVENT RAM                                                                                                    | EEPROM EEPROM CONF                                                                                                   |                                                                                                    |       |
| EEPROM Configuration: Registers 30h, 31h, 32h, | 33h, 34h, 35h, 36h, 37h                                                                                                    |                                                                                                    |                                                                                                    |       |
| Password Enable Password 00                    | h Ux33h Ux32h Ux31h                                                                                                    | ı <b>Г</b>                                                                                                    | READ EEPROM Config                                                                                    |       |
| EEPROM Control 4, Register 35h                 | ✓> C0     B0:B2 : FD[0-2] ( CLKOUT Freque     B3: PORIE     B4;B5 : N.A.     B6 : CLKSY ( CLKOUT Synchroni     B7 : CLKOE ( CLKOUT Enable ) | ency Selection )<br>zed )                                                                                            |                                                                                                    |       |
| Enter the measured 1 Hz signal at CLKOUT       |                                                                                                    |                                                                                                    |                                                                                                    |       |
| 1.000000 100000.0                              | 00000 us Period in µs                                                                                                    | 0.00 ppm Offs                                                                                                    | et value in ppm                                                                                       |       |
| Correction is possible 0.0000000               | 00 Hz Offset value in Hz                                                                                                    | 1 Offs                                                                                                    | et correction value in decimal                                                                        |       |
| EEPROM Backup, Register 37h                    |                                                                                                    | 00 Offset Register 0x36                                                                                              |                                                                                                    |       |
| 1 0 0 1 SWO dis v 1 kOhr                       | m         v                                                                                                    | inge Series Resistance )<br>vitchover Mode )<br>Detection Enable )<br>inger Enable )<br>vitchover Interrupt Enable ) | SET EEPROM CONFIG                                                                                     |       |
| eceived Data                                   |                                                                                                    | Clear All Clear received                                                                                             | Transmitted Data Clear transm                                                                         | itted |
| 2<br>0 00 00 00 C0 00 90                       |                                                                                                    |                                                                                                    | s A4 0F s A5 01 p<br>s A4 0F 1Ap<br>s A4 27 00 p<br>s A4 27 12 p<br>s A4 0F 12 p<br>s A4 30 s A5 08 p |       |

この画面は RV-3028-C7 の EEPROM 設定レジスタの 設定画面です。 (30~37hアドレス) ミラーRAMを伴うEEPROMのため ミラーRAMへの設定とミラーRAM →EEPROMへの書込みを行って います。 (下のコマンド記述に27hの記載が あることをご留意ください) コマンドの送受信データは 画面下側に表示れ、テキストに

コピーすることが可能です。

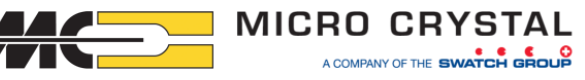

### ★GUIソフトウェア-RTCモジュール設定画面例 ⑤

|                              |               |                                     |               |                                 |                              | _                 |                         |                   |                     |
|------------------------------|---------------|-------------------------------------|---------------|---------------------------------|------------------------------|-------------------|-------------------------|-------------------|---------------------|
| 201                          |               |                                     | 3             | 3028 RTC                        |                              |                   |                         |                   |                     |
| Verbindung                   |               | IC                                  |               |                                 |                              |                   |                         | の面面はF             | 7V-3028-C7 <i>0</i> |
| COM8 Y                       | Disconnect    | IPC Address: 0xA4                   |               | <u> </u>                        |                              |                   |                         |                   |                     |
| Connected to CO              | 9M8           |                                     |               | MICRO CR                        | NIC OULVERLAND               |                   |                         | <b>≧てのしごえ</b>     | 々設定を一面              |
| Introduction General USB-I2C | Commands   F  | Registers   Time, Alarm   Time Star | mp Timer      | Password Power Management       | Register Readback Demoboard  |                   |                         |                   |                     |
| Registers 00h3Fh             |               |                                     |               |                                 |                              |                   | <u>Б</u>                | <b>室辺できス々</b>     | ブです                 |
| TIME :                       |               | CONFIGURATION :                     |               | UNIX TIME :                     |                              |                   | н                       | キョじくてるメ           |                     |
| 00h Seconds :                | 03            | 0Eh Status :                        | 10            | 1Bh UNIX Time 0 :               | BC                           |                   | (                       | De aleter D       |                     |
| 01h Minutes :                | 03            | 0Fh Control 1 :                     | 92            | 1Ch UNIX Time 1 :               | 4C                           |                   |                         | Register Re       |                     |
| 02h Hours :                  | 17            | 10h Control 2 :                     | 20            | 1Dh UNIX Time 2 :               | 00                           |                   |                         |                   |                     |
| 03h Weekday :                | 03            | 11h GPRAM :                         | 00            | 1Eh UNIX Time 3 :               | 00                           |                   |                         |                   |                     |
| 04h Date :                   | 08            | 12h Clock Interrupt Mask :          | 00            | USER RAM :                      |                              |                   |                         |                   |                     |
| 05h Month :                  | 06            | 13h Event Control :                 | 02            | 1Fh User RAM 1 :                | 00                           |                   | <u> </u>                | ₿能を―日で            | ~見れるので              |
| 06h Year :                   | 22            | TIME STAMP :                        |               | 20h User RAM 2 :                | 00                           |                   | i                       |                   |                     |
| ALARM :                      |               | 14h Count TS :                      | 00            | EEPROM :                        |                              |                   |                         | そめし価利け            | カゴズオ                |
| 07h Minutes alarm :          | 80            | 15h Seconds TS                      | 00            | 25h EEPROM Address :            | 30                           |                   | 「「」「「」「」「」「」「」」「」」「」」」」 | 3.2 L C I 史 小 / 9 | レン じり。              |
| 08h Hours alarm :            | 80            | 16h Minutes TS :                    | 00            | 26h EEPROM Data                 | 36                           |                   |                         |                   |                     |
| 09h Weekday/Date alarm :     | 80            | 17h Hours TS :                      | 00            | 28h ID :                        | 33                           |                   |                         |                   |                     |
| TIMER :                      |               | 18h Date TS :                       | 00            | 30h EEPROM Password EN          | : 00                         |                   |                         |                   |                     |
| 0Ah Timer Value 0 :          | 00            | 19h Month TS :                      | 00            | 35h EEPROM Control 4 :          | CO                           |                   |                         |                   |                     |
| 0Bh Timer Value 1 :          | 00            | 1Ah Year TS :                       | 00            | 36h EEPROM Offset :             | 00                           |                   |                         |                   |                     |
| 0Ch Timer Status 1 :         | 00            |                                     |               | 37h EEPROM Control 3:           | 90                           |                   |                         | マンドの洋             | 受信データ(+)            |
| 0Dh Timer Status 2 :         | 00            |                                     |               | READ ALL                        | REGISTERS                    |                   | -                       | マントの人             | 文信ノーノは              |
|                              |               |                                     |               |                                 |                              |                   |                         | コエータリー=           |                     |
| and Data                     |               |                                     | Γ             |                                 | Terrer itted Date            |                   | ᅝ                       | 当田 ト1則にす          | を示れ、ナキス             |
|                              | 0 00 00 00 10 | 02 20 00 00 02 00 00 00 00 00 00 00 | 00 PC 4C 00 0 |                                 |                              | Clear transmitted | <b>-</b>                |                   |                     |
|                              |               | 52 20 00 00 02 00 00 00 00 00 00    | 00 60 40 00 0 | 0 00 00 00 00 00 00 30 30 00 33 | s A4 0F s A5 01 p            |                   |                         | ビーするこ             | とが可能です。             |
| 00 00 00 00 00 00 90         |               |                                     |               |                                 | s A4 0F 9A p<br>s A4 27 00 p |                   |                         |                   |                     |
|                              |               |                                     |               |                                 | s A4 0F 92 p                 |                   |                         |                   |                     |
|                              |               |                                     |               |                                 | s A4 30 s A5 08 p            |                   |                         |                   |                     |
|                              |               |                                     |               |                                 |                              |                   |                         |                   |                     |
|                              |               |                                     |               |                                 |                              |                   |                         |                   |                     |
|                              |               |                                     |               |                                 |                              |                   |                         |                   |                     |
|                              |               |                                     |               |                                 |                              |                   | +                       |                   |                     |
|                              |               |                                     |               |                                 |                              |                   |                         |                   |                     |
|                              |               |                                     |               |                                 |                              |                   |                         |                   |                     |